## Studienstart DasSB-Portal

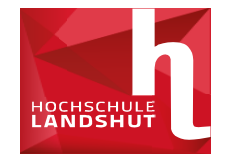

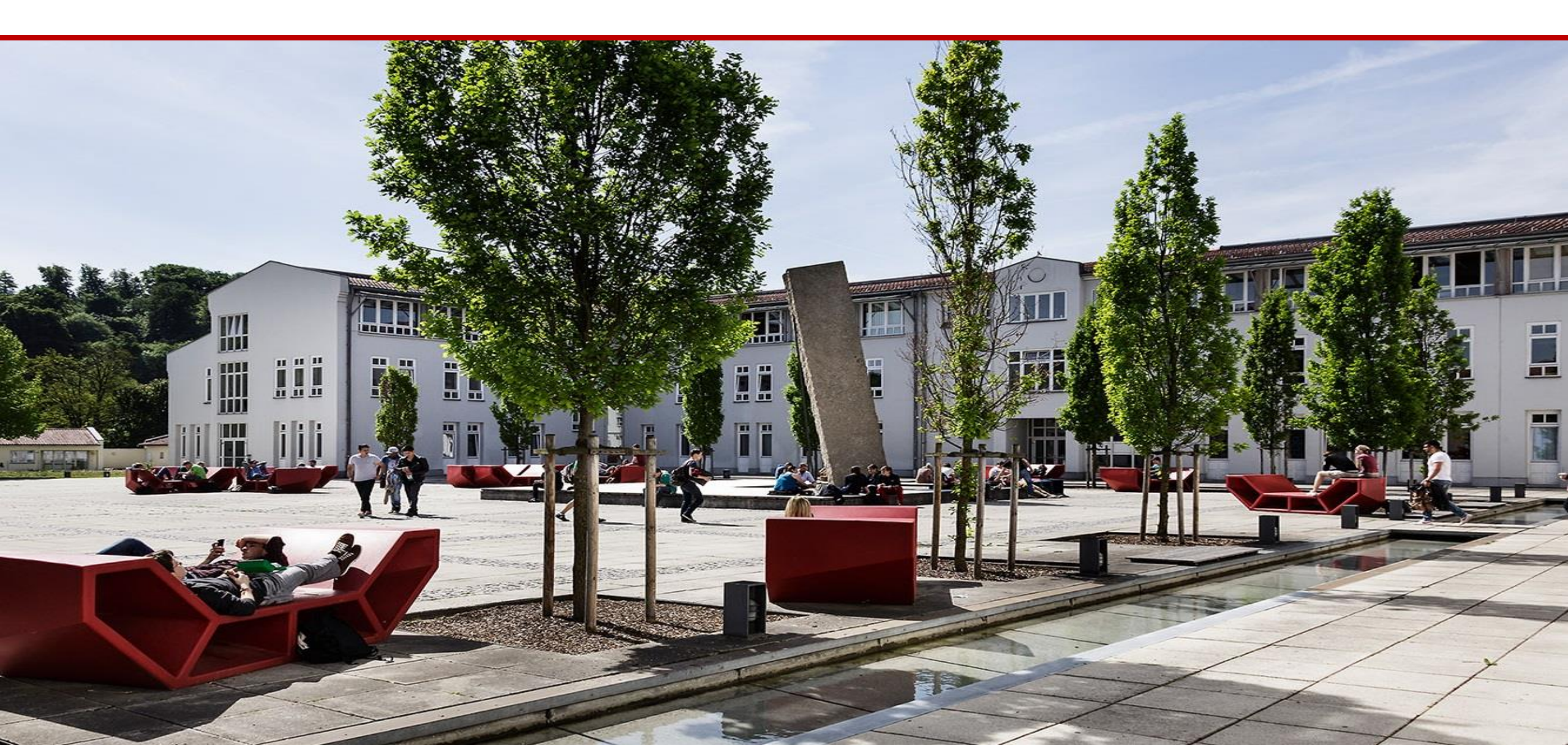

## Das SB-Portal Was ist das SB-Portal und wo finde ich es?

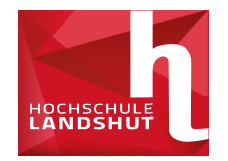

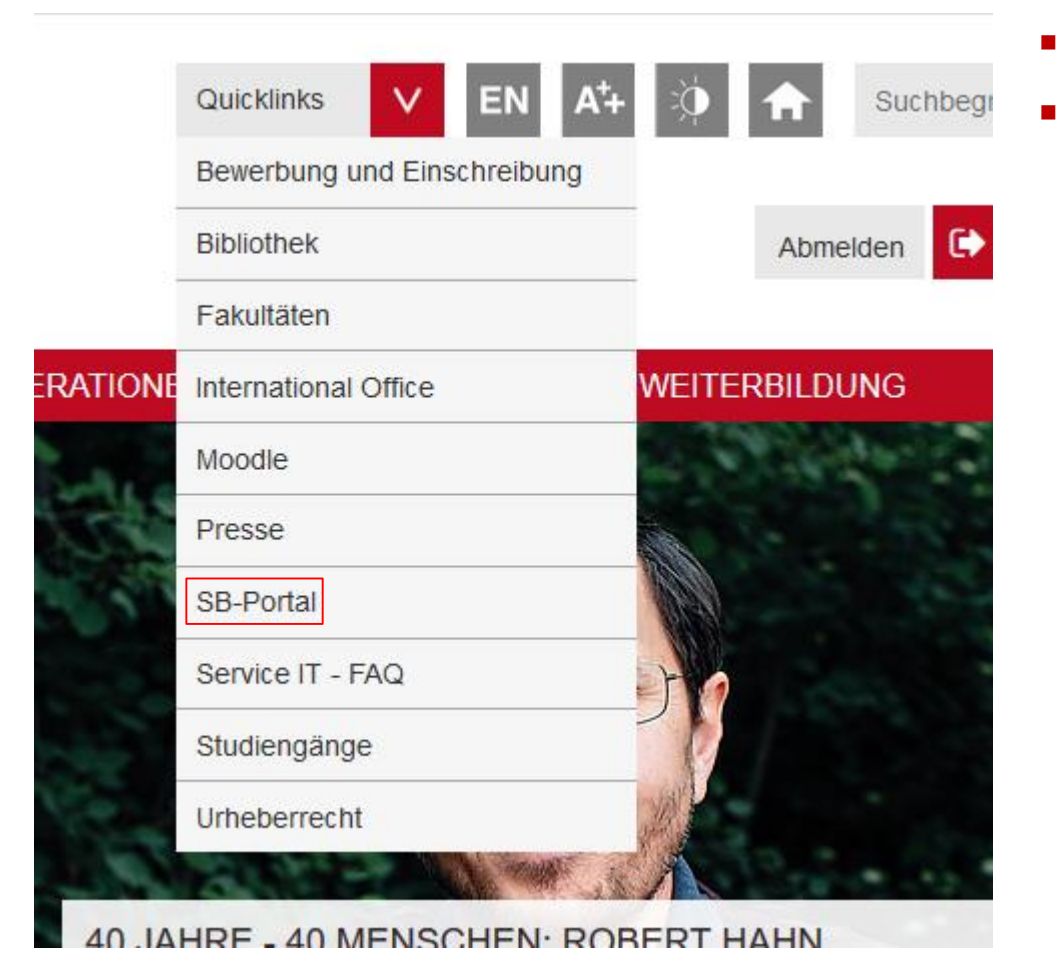

- Homepage >Quicklinks-> SB-Portal
- Zentrales Online-Tool für Selbstverwaltung des Studiums(Gruppenameldungen, etc.)

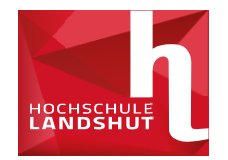

- Benutzername eingeben und einloggen
- 2-Faktor-Authentifizierung mittels TOTP-App
- Android und iOs: FreeOTP

- Detaillierte Anleitung unter:
  - https://ticket.hawlandshut.de/otrs/public.pl?Action=PublicFAQZoom;lt emID=203;ZoomBackLink=QWN0aW9uPVB1YmxpY0 ZBUUV4cGxvcmVyO0NhdGVnb3J5SUQ9MzY7U29yd EJ5PVRpdGxlO09yZGVy%0APVVwO1N0YXJ0SGl0PT E%3D%0A;

## **Das Service-Portal**

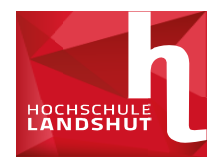

- Änderung des vorgegebenen Passworts zu personalisiertem Passwort
- Einrichtung der Mail-Weiterleitung
- Zugang zum SB-Portal(Vorlesungsverzeichnis,etc.)

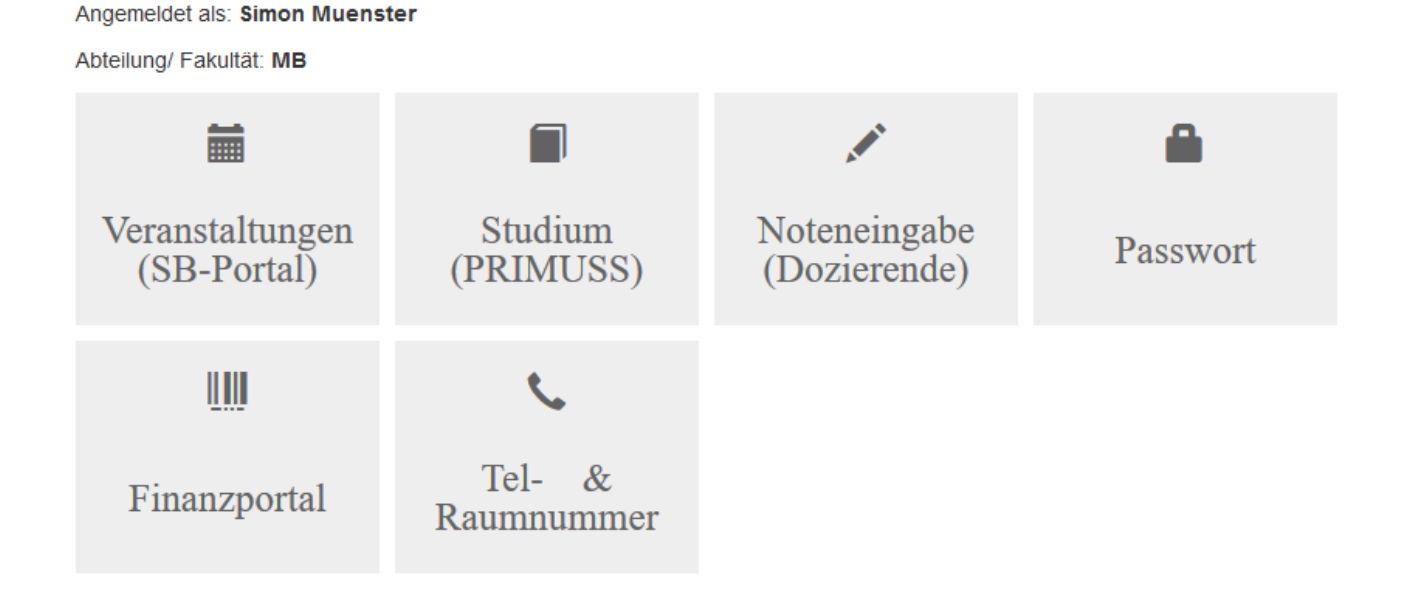

## Das SB-Portal Übersicht

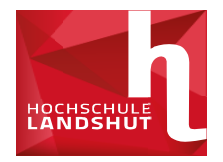

 Startseite
 Abmelden
 Herr
 Herr
 Herr
 Herr
 Herr
 Herr
 Herr
 Herr
 Herr
 Herr
 Herr
 Herr
 Herr
 Herr
 Herr
 Herr
 Herr
 Herr
 Herr
 Herr
 Herr
 Herr
 Herr
 Herr
 Herr
 Herr
 Herr
 Herr
 Herr
 Herr
 Herr
 Herr
 Herr
 Herr
 Herr
 Herr
 Herr
 Herr
 Herr
 Herr
 Herr
 Herr
 Herr
 Herr
 Herr
 Herr
 Herr
 Herr
 Herr
 Herr
 Herr
 Herr
 Herr
 Herr
 Herr
 Herr
 Herr
 Herr
 Herr
 Herr
 Herr
 Herr
 Herr
 Herr
 Herr
 Herr
 Herr
 Herr
 Herr
 Herr
 Herr
 Herr
 Herr
 Herr
 Herr
 Herr
 Herr
 Herr
 Herr
 Herr
 Herr
 Herr
 Herr
 Herr
 Herr
 Herr
 Herr
 Herr
 Herr
 Herr
 Herr
 Herr
 Herr
 Herr
 Herr
 Herr
 Herr
 Herr
 Herr<

Wechseln Sie dann in das Vorlesungsverzeichnis unter dem Menüpunkt "Veranstaltungen" (unterhalk des blauen Balkens).

```
Meine Funktionen Veranstaltungen
```

#### Sie sind hier: Startseite + Veranstaltungen + Vorlesungsverzeichnis

| Vorlesungsverzeichnis          | Vorlesungsverzeichnis (SS 2016)                                                                                                |  |  |  |
|--------------------------------|----------------------------------------------------------------------------------------------------|--|--|--|
| Stundenplan                    | 0 Vorlesungsverzeichnis                                                                                                    |  |  |  |
| Veranstaltungen - tagesaktuell | Fakultät Interdisziplinäre Studien                                                                                             |  |  |  |
| Ausfallende Veranstaltungen    | Fakultät Betriebswirtschaft                                                                                                    |  |  |  |
| Navigation ausblenden          | Fakultät Elektrotechnik und Wirtschaftsingenieurwesen                                                                          |  |  |  |
|                                | 9 Fakultät Informatik                                                                                                    |  |  |  |
|                                | Fakultät Maschinenbau                                                                                                    |  |  |  |
|                                | 1 Fakultät Soziale Arbeit                                                                                                    |  |  |  |
|                                | Vorlesungsverzeichnis<br>Stundenplan<br>Veranstaltungen - tagesaktuell<br>Ausfallende Veranstaltungen<br>Navigation ausblenden |  |  |  |

echseln Sie dann in das Vorlesungsverzeichnis unter dem Menüpunkt "Veranstaltungen" (unterhalb des blauen Balkens). Folgen Sie dem für Sie zutreffende erden. Die Belegungsfrist gibt die Frist an, innerhalb derer eine Belegung möglich ist. "aktuell" weist innerhalb dieser Frist gut sichtbar darauf hin, dass eine er Frist haben Sie nicht mehr die Möglichkeit, sich in die Fächer

nzuschreiben oder davon abzumelden. Mit Klick auf "jetzt belegen/abmelden" starten Sie den Belegungs- bzw. Abmeldevorgang.

| orlesungsverzeichnis (SS 2016) | markerte Termine vormerken |
|--------------------------------|----------------------------|
| Vorlesungsverzeichnis          |                            |
| Fakultät Soziale Arbeit        |                            |
| A                              |                            |

- Obere Leiste: Anmeldungsstatus und Semesterauswahl(stets das aktuelle Semester auswählen)
- Komplettes Vorlesungsverzeichnis über "Veranstaltungen" zu finden

## Das SB-Portal Übersicht

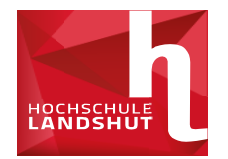

n Organisationseinheiten Personen

### Vorlesungsverzeichnis (WS 2021/22)

#### 🕕 🏧 Vorlesungsverzeichnis

- 🛛 🕈 🕕 🚥 🔤 Fakultät Interdisziplinäre Studie
- 🕈 🕕 🚥 🔤 Fakultät Betriebswirtschaft
- 🔸 🕕 🚥 🖼 Fakultät Elektrotechnik/Wirtsch
- 🔸 🕕 🚥 🔤 🚽 Fakultät Informatik
- → ① PDE NEW Fakultät Maschinenbau
- 🕈 🕕 💴 🔤 Fakultät Soziale Arbeit
- 🕨 💷 📟 Zentrale Studienberatung und K
- → ① PP= P= Studienorientierung
- → ⑧ International Office

- Aufteilung nach Fakultät/Studiengängen/Semestern
- Alle Veranstaltungen pro Semester aufgelistet
- Raum, Uhrzeit & Dozenten ersichtlich

Informationen

## Das SB-Portal Stundenplan

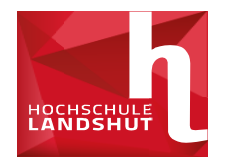

- Gewünschte Lehrveranstaltungen können vorgemerkt werden
- Werden im Stundenplan vermerkt(links im SB Portal)

## Das SB-Portal Belegung von Veranstaltungen

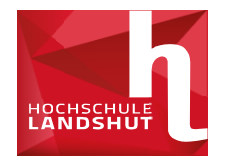

zeichnis Vorlesungsverzeichnis (WS 2020/21) Image: Worlesungsverzeichnis → 🕕 🚥 🔤 Fakultät Maschinenbau 🕈 🕕 🏧 🖼 Bachelor Maschinenbau → ① POE New 1. Semester Angel. Projektarbeit AP3 Belegpflicht > WS 2020/21 Projektgruppe Fachbereich Maschinenbau Teilnehmer/-in: Schwürzinger Belegungsfrist: MB1Sem 01.10.2020 20:00:00 - 04.10.2020 23:59:00 Termin werden RAnfr Aktion Tag Rhythmus Zeit Dauer . Dienstag 16:10 bis woch von 06.10.2020 von 06 10 2020 17:40 Belegungsinformation Angeleitete Projektarbeit AP4(reserviert f
ür Ingenieurp
ädagogik WS 2020/21 Blockveranstaltung Fachbereich Maschinenbau Teilnehmer Schwürzinger Belegungsfrist: MB1Sem 01.10.2020 20:00:00 - 04.10.2020 23:59:00 Termin RAnfr Aktion Tag Zeit Rhythmus Dauer 10:30 bis woch von 09.10.2020 von 09.10.2020 . Freitag 12:00 Belegungsinformation

- Für teilnehmerbeschränkte Gruppen wird vorab über Wahlen eine Gruppeneinteilung durchgeführt
- Veröffentlichung der benötigten Gruppen stets vor Vorlesungsbeginn(Mail & Homepage)
- Wahl muss innerhalb der Anmeldefrist durchgeführt werden

## Das SB-Portal Belegung von Veranstaltungen

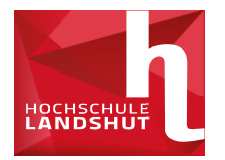

| Gruppe          | A                  |                          |                |              |            |             |                         |
|-----------------|--------------------|--------------------------|----------------|--------------|------------|-------------|-------------------------|
| Tag             | Zeit               | Rhythmus                 | Dauer          | fällt aus am | Lehrperson | Raum        | Bemerkung               |
| Montag          | 14:30 bis<br>17:40 | gerWoch von 21.03.2016   | von 21.03.2016 |              |            | BS / BS 114 | Maximal<br>14 Teilnehme |
| vorme<br>Gruppe | rken jetzt<br>B    | t belegen / abmelden     |                |              |            |             |                         |
| Tag             | Zeit               | Rhythmus                 | Dauer          | fällt aus am | Lehrperson | Raum        | Bemerkun                |
|                 | 14:30 bis          | ungerWoch von 11.04.2016 | von 11.04.2016 | i            |            | BS / BS 114 | Maximal                 |

och nicht belegt haben, eine Maske, bei der Sie sich zur gewählten Veranstaltung mit Klick auf "belegen" anmelden können.

| Ihre Auswa             | ihl:                                       |                               |        |            |
|------------------------|--------------------------------------------|-------------------------------|--------|------------|
| frist: SA 2.           | Sem 07.03.2016 08                          | 8:00:00 - 09.03.2016 23:59:00 |        |            |
| /eranstaltu            | ngen:                                      |                               |        |            |
| hsführung<br>Igen Frei | und Beratung - OL -<br>e Plätze vorhanden. | 2 SWS                         |        |            |
|                        | Rhythmus                                   | Dauer oder Termin             | Raum   | Lehrperson |
| ) bis 17:40            | ungerade Wochen                            | Veranstaltung von 11.04.2016  | BS 004 |            |

## Das SB-Portal Belegung von Veranstaltungen

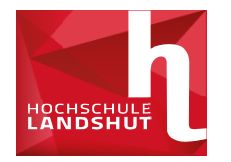

- Übersicht der belegten Veranstaltungen unter "Meine Veranstaltungen" und im Stundenplan
- Abmeldung von Gruppen nur innerhalb der Anmeldefrist möglich
- Vorabanmeldung nur bei besonderen Gründen möglich
- Nie mehr als die benötigten Plätze belegen

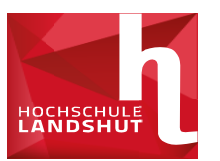

- Automobiltechnik,NFZ-Technik, Maschinenbau und Additive
- Fertigung:
- Eine Angel. Projektarbeit und eine Studienarbeit zu Konstruktion I Bauingenierwesen:
- Nur eine angel. Projektarbeit

# Wahlfrist: 4.10. 0:00 – 4.10. 23:59

## Das SB-Portal Vielen Dank für Ihre Aufmerksamkeit

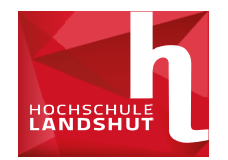

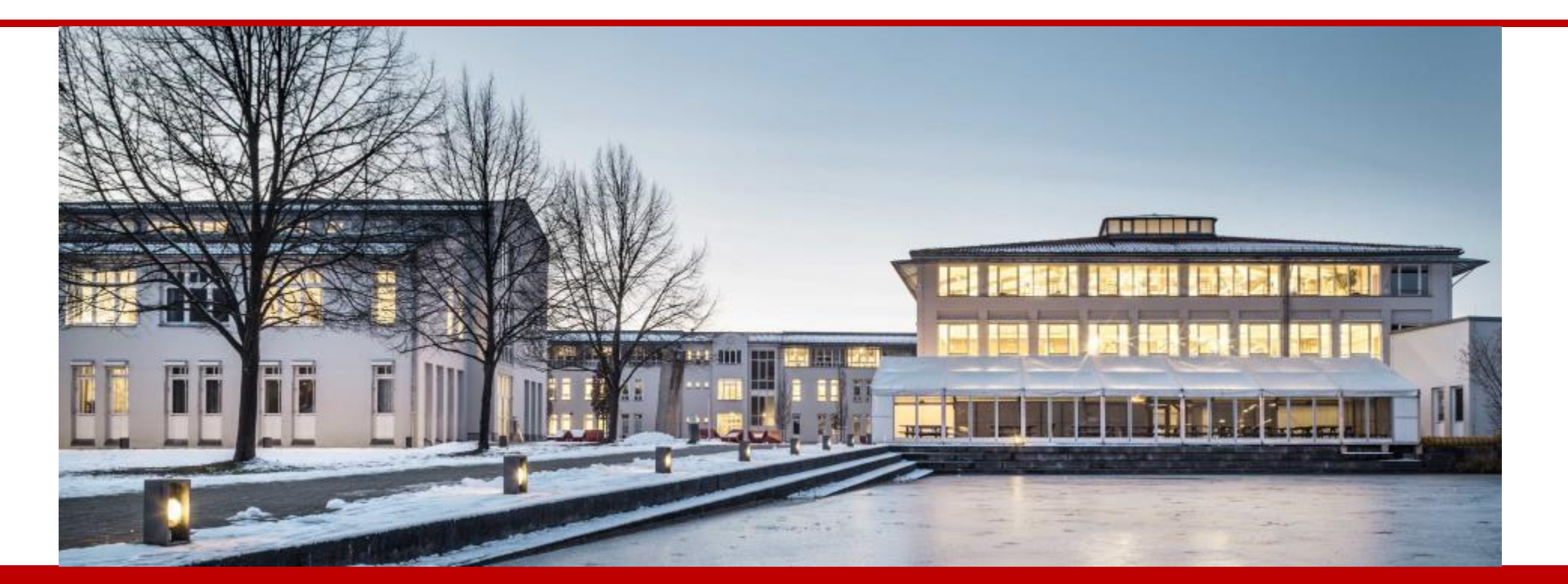

Hochschule Landshut Am Lurzenhof 1 84036 Landshut Tel. +49 (0)871 – 506 0 Fax +49 (0)871 – 506 506 info@haw-landshut.de www.haw-landshut.de